## UNICREDIT PAYMENT INSTRUCTION

 Pay the bulletin automatically generated by the system at the following link of the Unicredit Bank: <u>https://online-</u> <u>retail.unicredit.it/ibx/web/public/universityTaxes.jsp?url=confirm&univ=verga</u> <u>ta&action=pag</u>

## HOW TO FILL THE PAYMENT FORM

| Codice Fiscale Fiscal Code (see bulletin)               |                   |
|---------------------------------------------------------|-------------------|
| Anno a cui si riferisce il pagamento a.y. (see bulletir | ) 2020/2021 💌     |
| Codice Corso Course Code (see bulletin)                 |                   |
| Causale Purpose of the payment (see bulletin)           |                   |
| Importo Amount to pay (see bulletin)                    | 0,00              |
| CTRL (see bulletin)                                     |                   |
| Data scadenza (Deadline of the Call)                    | DAY /MONTH / YEAR |
| Nome Name                                               |                   |
| Cognome Surname                                         |                   |

Inserire nel box sotto il testo corretto visualizzato nell'immagine

Enter the alphanumeric code in the box below **4** z w o 8 p U Cancel Confirm Confirm

2. The Bank will send the payment receipt with the AUTH code via e-mail. Validate the payment on-line by inserting the AUTH code at the following link: <u>https://delphi.uniroma2.it/totem/jsp/aS 1 1.jsp?language=EN</u>.